## SADP ツールを使った Hik-Connect 連携解除手順

SADP ツールとは HIKVISION 製品の IP 検索ツールとなります。 IP 検索以外にも Hik-Connect アカウントの連携解除も可能となっております。

SADP ツールは以下のダウンロードサイトから SADP ツールをダウンロードしてください。 https://hik.dss.co.jp/support/download

| IP検索ツール         |  |  |  |
|-----------------|--|--|--|
| SADP (V3.0.2.4) |  |  |  |

■デバイス連携解除を始める前に ※連携解除を行う前にデバイスがネットワークに接続されている状態か確認してください。

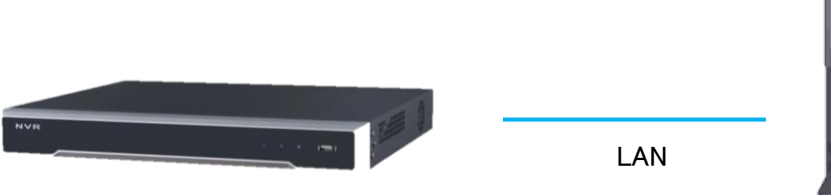

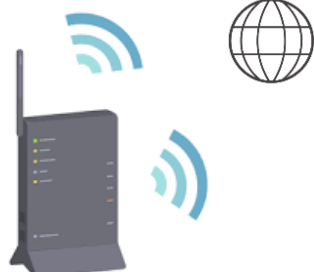

ネットワークに接続されているか確認する方法は、 環境設定>ネットワーク>詳細設定>プラットフォームへアクセスして レジスタ状態が「オンライン」になっているか確認してください。 オンライン時のみデバイス連携解除が可能となります。

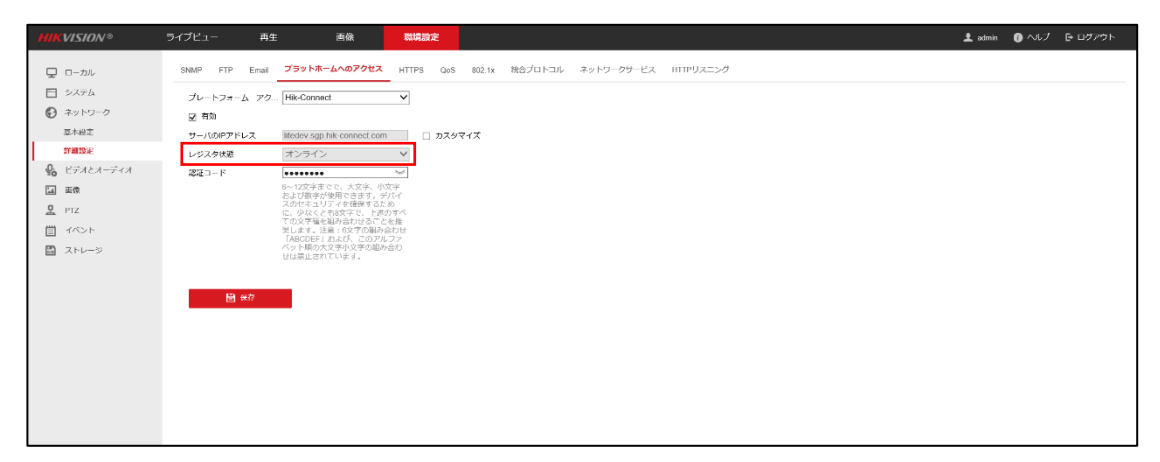

1.連携解除を行うデバイスとパソコンを同じローカルネットワークに接続します。 SADP ツールを開き、デバイス連携解除を行うデバイスのチェックボックスにチェックを入れて 「Unbind」をクリックします。

| ЖΓ | Unbind」が表示されな | い場合は、 | 最新の SADP | をインストー | ルしてください。 |
|----|---------------|-------|----------|--------|----------|
|----|---------------|-------|----------|--------|----------|

| ۲    | SADP     |                                |        |                |      |                      |                               |           |                    |                                | \$30 _ o ×                       |
|------|----------|--------------------------------|--------|----------------|------|----------------------|-------------------------------|-----------|--------------------|--------------------------------|----------------------------------|
| Tota | al numbe | r of online devices: <b>15</b> |        |                |      | Unbind               | Export Refresh                | Filter    | Q                  | Modify Network Parame          | ters                             |
| •    | ID       | •   Device Type                | Status | IPv4 Address   | Port | Enhanced SDK Service | Port   Software Version   IPw | 4 Gateway | HTTP Port   Device | Enable DHCP Enable Hik-Connect |                                  |
|      | 001      | DS-7208HUHI-K2/P               | Active | 192.168.1.201  | 8000 | N/A                  | V4.25.000build 2 0.0          | 0.0.0     | 80 DS-72           |                                |                                  |
|      | 002      | DS-K1TA70MI-T                  | Active | 192.168.1.150  | 8000 | N/A                  | V2.2.36build 210 192          | 2.168.1.1 | 80 DS-K1           | Device Serial No.:             | DS-2DE2A404IW-DE320210325CC      |
|      | 003      | DS-7616NI-I2/16P               | Active | 169.254.95.189 | 8000 | 8443                 | V4.40.010build 2 0.0          | 0.0.0     | 80 DS-76           | IP Address:                    | 192.168.1.108                    |
|      | 004      | DS-2CD2025FWD-I                | Active | 192.168.1.102  | 8000 | 8443                 | V5.6.2build 2005 8.8          | .8.8      | 80 DS-20           | Port:                          | 8000                             |
|      | 005      | DS-2CD2025FWD-I                | Active | 192.168.1.103  | 8000 | 8443                 | V5.6.2build 2005 8.8          | .8.8      | 80 DS-             | Enhanced SDK Service Port:     | 8443                             |
|      | 006      | DS-2CD2025FWD-I                | Active | 192.168.1.101  | 8000 | 8443                 | V5.6.2build 2005 8.8          | .8.8      | 80 DS-             | Subnet Mask:                   | 255.255.255.0                    |
|      | 007      | DS-2CD2025FWD-I                | Active | 192.168.1.104  | 8000 | 8443                 | V5.6.2build 2005 8.8          | 1.8.8     | 80 DS-20           | Gateway:                       | 192.168.1.1                      |
|      | 800      | DS-6700NI-S                    | Active | 192.168.1.58   | 8000 | N/A                  | V4.40.300build 2 192          | 2.168.1.1 | 80 DS-67           | IPv6 Address:                  | 166:2487:7600:aa1:89ff:fe95:32b7 |
|      | 009      | DS-2DE2A404IW-DE3              | Active | 192.168.1.108  | 8000 | 8443                 | V5.6.14build 190 192          | 2.168.1.1 | 80 DS-20           | ID-6 Cateway                   |                                  |
|      | 010      | EX-2121G1                      | Active | 192.168.1.2    | 8000 | 8443                 | V5.5.92build 200 192          | 2.168.1.1 | 80 EX-21           | ip c p _ f _ i _ i             | -                                |
|      | 011      | EX-2121G1                      | Active | 192.168.1.3    | 8000 | 8443                 | V5.5.92build 200 192          | 2.168.1.1 | 80 EX-21           | IPv6 Prefix Length:            | 64                               |
|      | 012      | EX-2121G1                      | Active | 192.168.1.42   | 8000 | 8443                 | V5.5.92build 200 192          | 2.168.1.1 | 80 EX-21           | HTTP Port:                     | 80                               |
|      | 013      | EX-2121G1                      | Active | 192.168.1.6    | 8000 | 8443                 | V5.5.92build 200 192          | 2.168.1.1 | 80 EX-21           |                                | ity Verification                 |
|      | 014      | DS-K1T341BMWI-T                | Active | 192.168.1.45   | 8000 | N/A                  | V2.2.6build 2009 192          | 2.168.1.1 | 80 DS-K1           |                                |                                  |
|      | 015      | EX-2121G1                      | Active | 192.168.1.5    | 8000 | 8443                 | V5.5.92build 200 192          | 2.168.1.1 | 80 EX-21           |                                |                                  |
|      |          |                                |        |                |      |                      |                               |           |                    |                                |                                  |
|      |          |                                |        |                |      |                      |                               |           |                    |                                |                                  |
|      |          |                                |        |                |      |                      |                               |           |                    |                                |                                  |

administrator Password の箇所にデバイスに設定したパスワードを入力し、
Verification Code の箇所には赤枠で表示されているアルファベットを入力してください。

※Verification Code はランダムで生成されるので実際の画面をご確認ください。

| Unbind Hik-Connect Account                              |                           |                                 |
|---------------------------------------------------------|---------------------------|---------------------------------|
| The process of unbinding ma                             | y vary depending on the   | device type.                    |
| Current Region: Other. Make<br>region on Settings page. | e sure the selected regio | on is Other. If not, switch the |
| Administrator Password:                                 | ******                    |                                 |
| Verification Code:                                      | Q4LD                      | Q4LD Refresh                    |
|                                                         |                           |                                 |
|                                                         |                           | Confirm Cancel                  |

3.「Unbind succeeded」と表示が出ればデバイス連携解除が成功です。

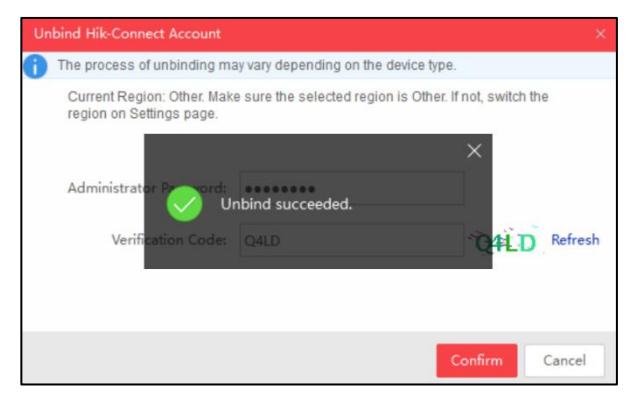